漫游录制......11 10、 

目录

一、BIM 协同

### 1.项目层级选择

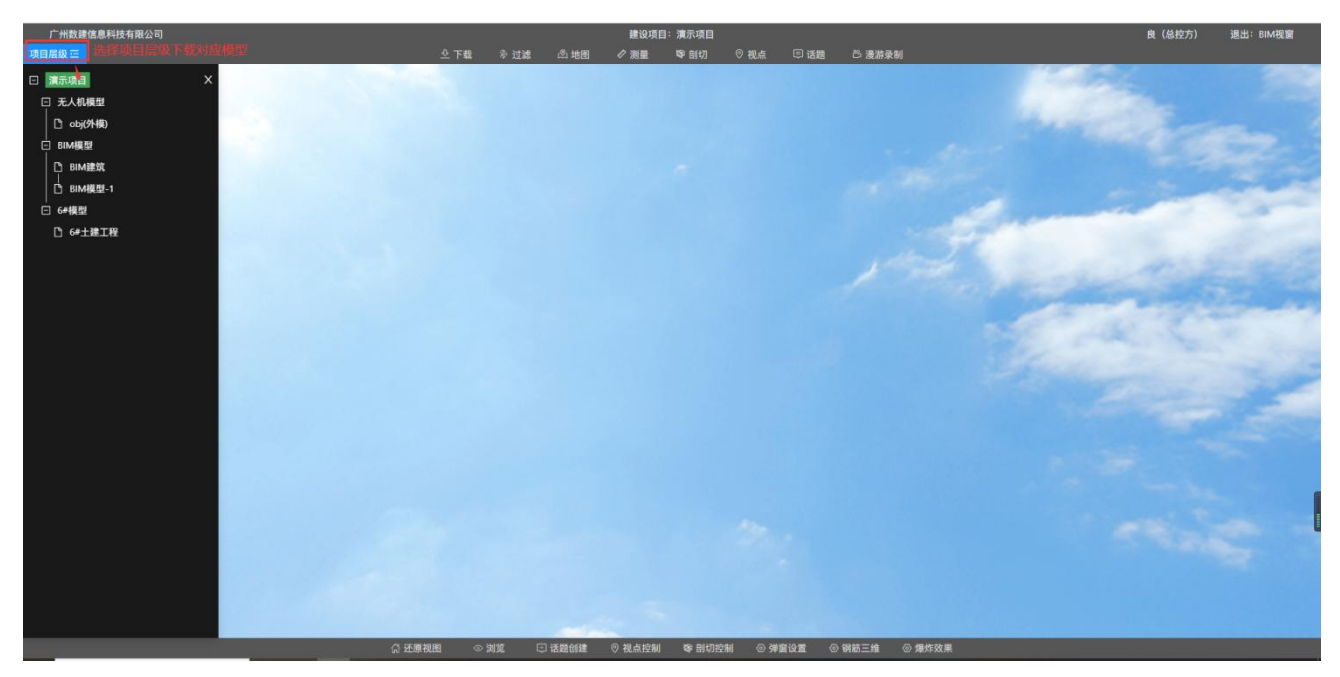

说明:选择项目层级,下载对应的模型。 操作:点击'项目层级'按钮-->展开的项目树中选择要下载的工程即可。

#### 2.下载模型

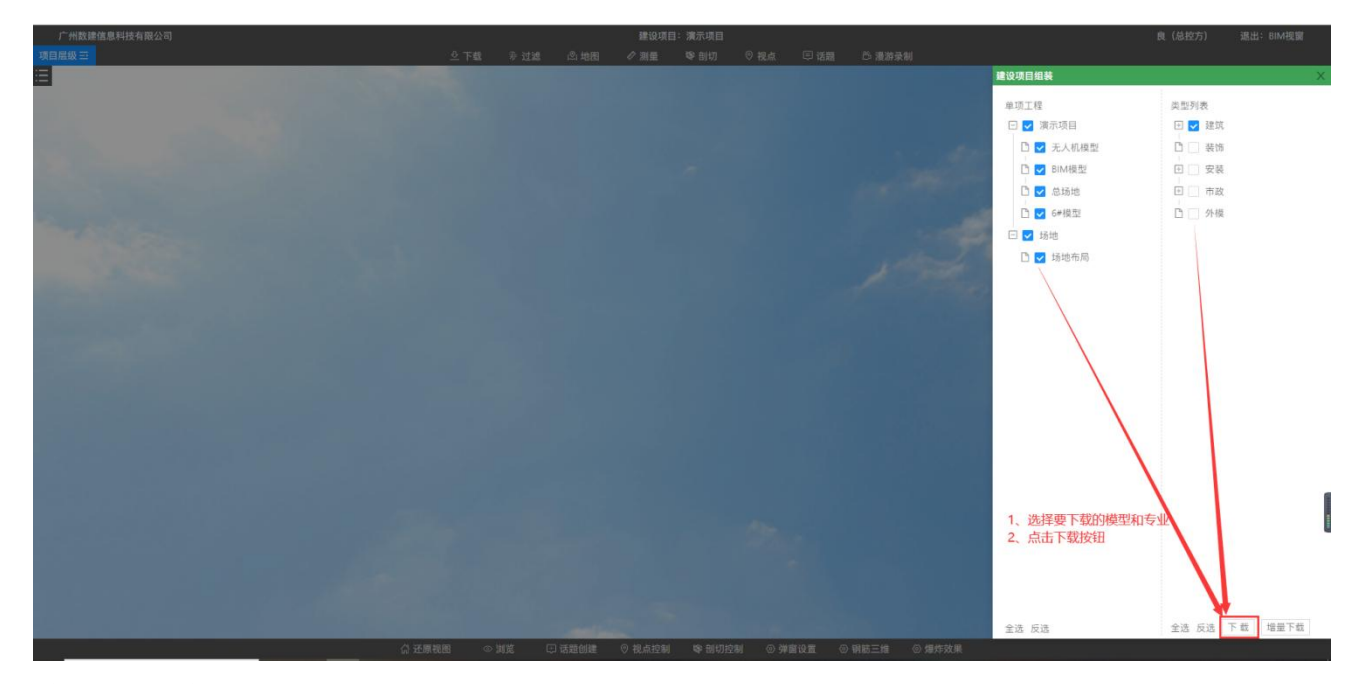

说明:下载模型 操作:选择要下载的工程和专业-->点击'下载'按钮即可

#### 3. 增量下载模型

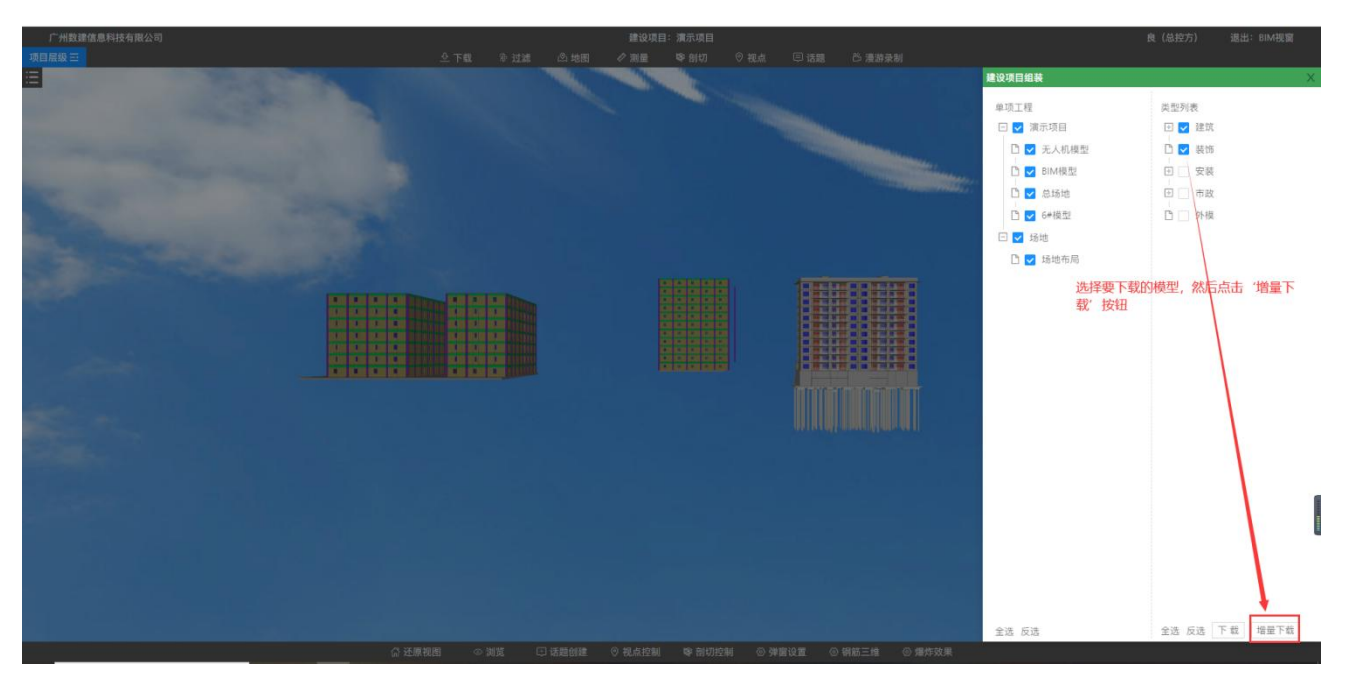

说明: '增量下载'功能是基于已下载的模型下, 叠加下载新模型, 对服务器和电脑性能使用较小; 而'下载'功能则是重新把所有模型下载一遍, 对服务器和电脑性能使用较大。

操作:选择要下载的模型-->点击'增量下载'按钮即可

## 4.过滤

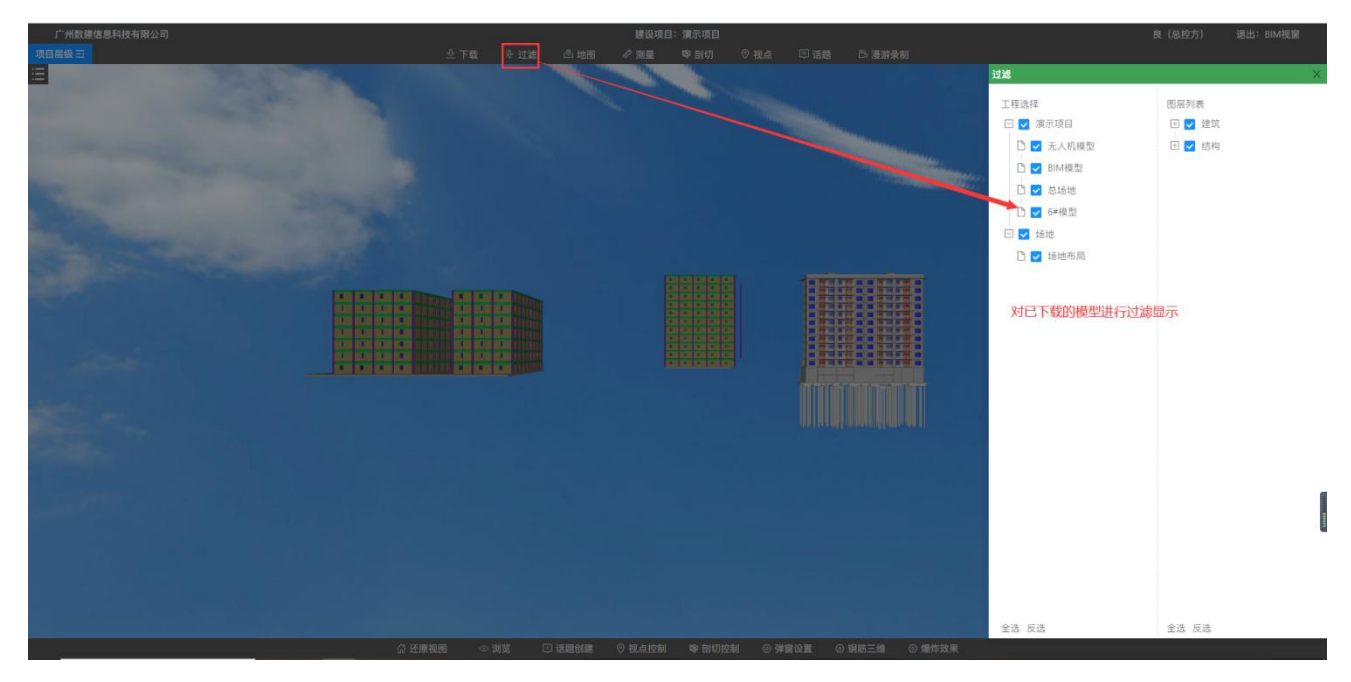

说明:对己下载的模型进行过滤显示。 操作:勾选/去除勾选己下载的工程和构件即可

#### 5.地图

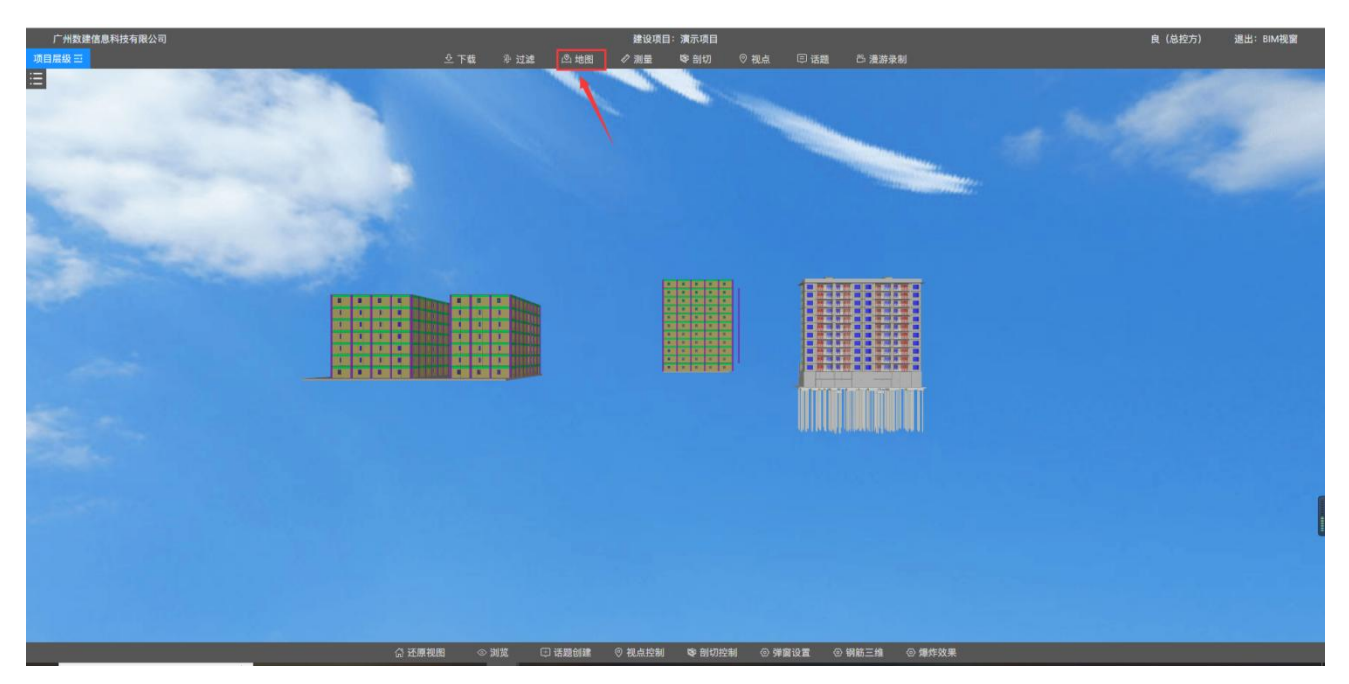

说明:对己下载的模型用顶视图查看,可选择查看模型各楼层俯视图。 操作:点击'地图'按钮,进入地图功能。

| 广州数建信息科技有限公司                                                                                                    |  | 建设项目:演示项目             |                  |         | 良 (总控方) | 退出: BIM视窗 |
|----------------------------------------------------------------------------------------------------|--|-----------------------|------------------|---------|---------|-----------|
| 项目层级 至 地图:                                                                                                    |  |                       |                  |         |         | 5         |
|                                                                                                    |  |                       |                  | 名称      |         | 标高        |
|                                                                                                    |  |                       |                  | - BIM模型 |         |           |
|                                                                                                    |  |                       |                  | 11层     |         |           |
|                                                                                                    |  |                       |                  | 10层     |         |           |
|                                                                                                    |  |                       | 右轉模型就会回歸出当前核层顶视圈 | 9层      |         |           |
|                                                                                                    |  | <b>《正法详</b> 要查看的模型楼层, |                  | 8层      |         |           |
|                                                                                                    |  |                       |                  | 7层      |         |           |
|                                                                                                    |  |                       |                  | 6层      |         |           |
|                                                                                                    |  |                       |                  | 5层      |         |           |
|                                                                                                    |  |                       |                  | 4层      |         |           |
|                                                                                                    |  |                       |                  | 3层      |         |           |
|                                                                                                    |  |                       |                  | 2层      |         |           |
|                                                                                                    |  |                       |                  | 1层      |         |           |
|                                                                                                    |  |                       |                  | 基础层     |         |           |
|                                                                                                    |  |                       |                  | - 6#模型  |         |           |
|                                                                                                    |  |                       |                  | 13展     |         |           |
|                                                                                                    |  |                       |                  | 12层     |         |           |
| And a second second sec |  |                       |                  | 11层     |         | 29m       |
|                                                                                                    |  |                       |                  | 10晨     |         | 26m       |
|                                                                                                    |  |                       |                  | 9层      |         | 23m       |
|                                                                                                    |  |                       |                  | 8层      |         |           |
|                                                                                                    |  |                       |                  | 7层      |         |           |
|                                                                                                    |  |                       |                  | 6层      |         |           |
|                                                                                                    |  |                       |                  | 52      |         |           |
|                                                                                                    |  |                       |                  |         |         |           |

操作:点击要查看模型的楼层,天空盒中模型就会对应的显示该楼层的俯视图。

## 6.测量

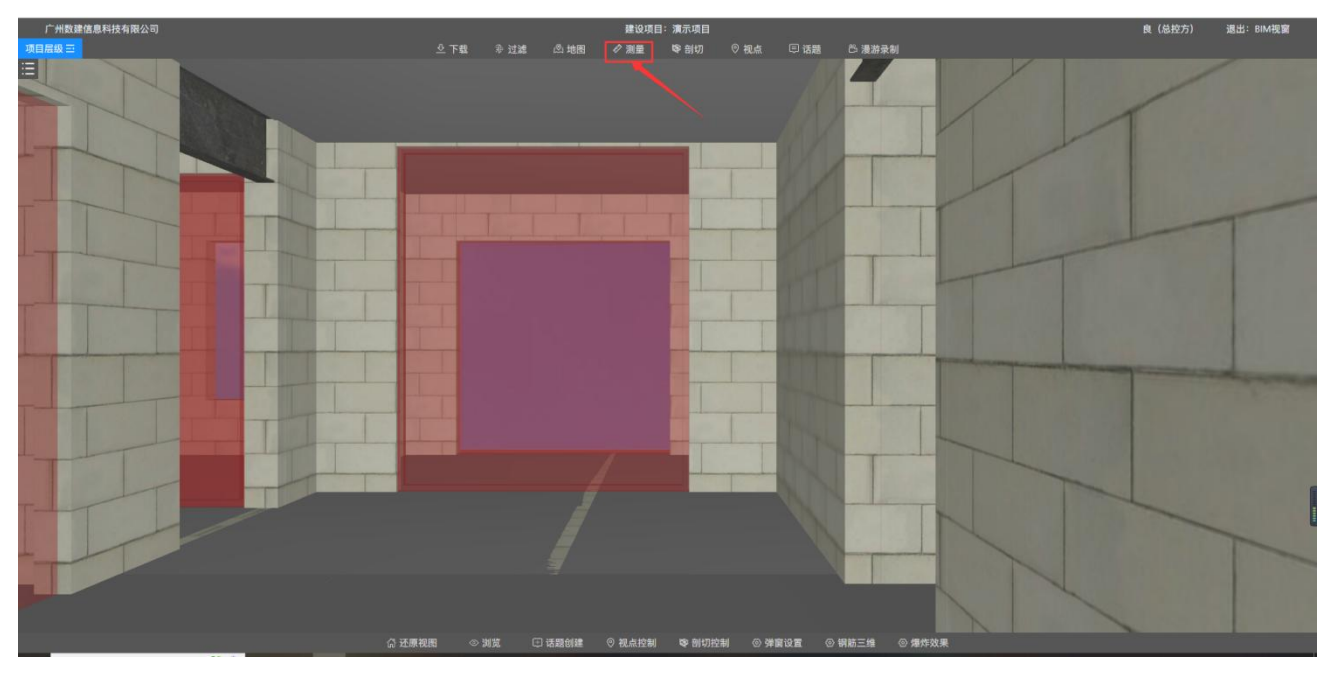

操作:点击顶部的'测量'入口,进入测量模块窗口。

# 

## 6.1 正交测量

操作:长按鼠标左键拖动小球一端到模型上;小球另一端会自动正交定位到模型的另一面进 行距离测量。

#### 6.2 任意测量

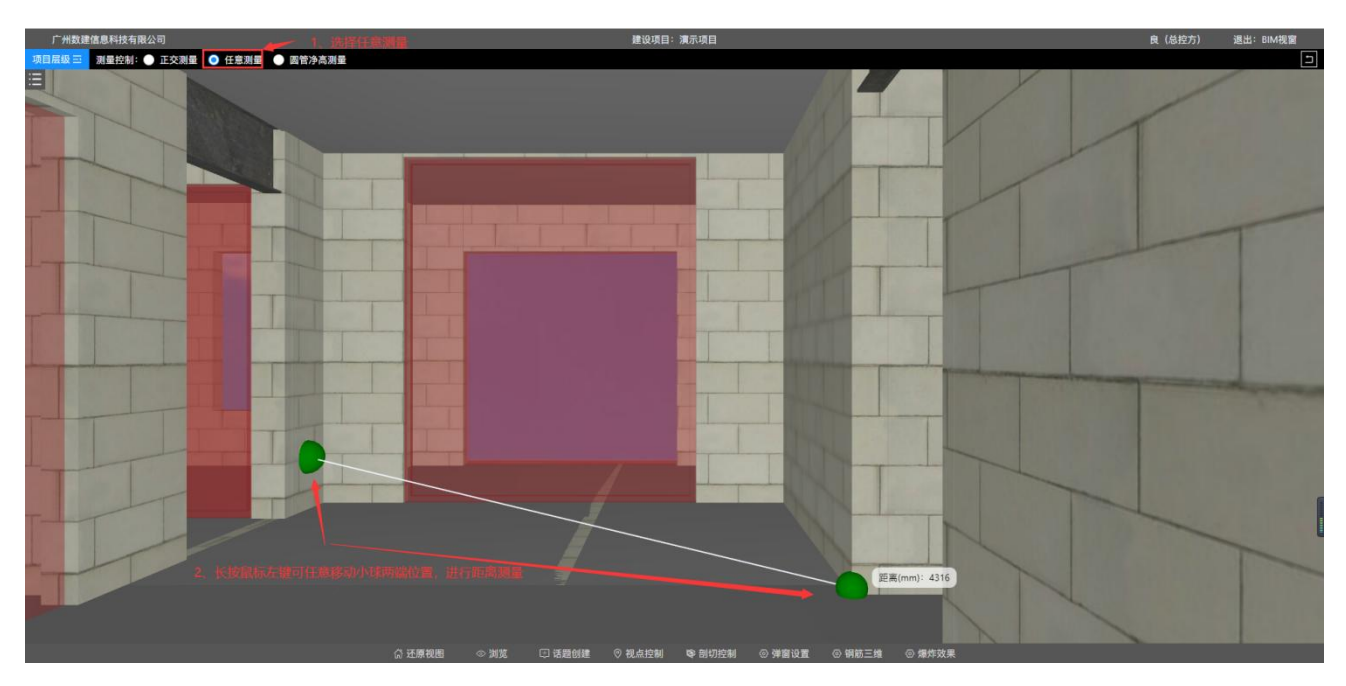

操作:选择顶部'任意测量'功能-->长按鼠标左键可任意拖动小球两端到任意位置,测量 距离。

#### 6.3 圆管净高测量

操作:选择顶部'圆管净高测量'功能-->长按鼠标左键可任意拖动小球一端到管道位置, 用于测量安装管道与管道之间的距离。。

## 7.剖切

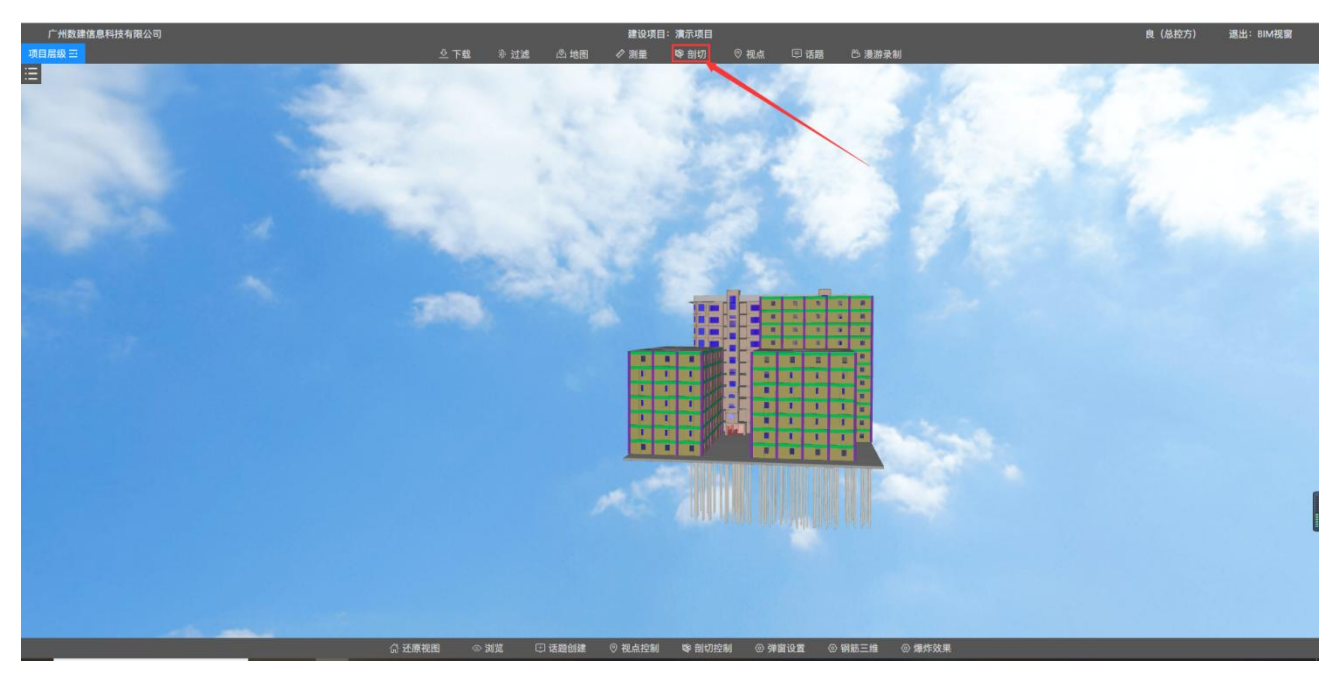

说明: 剖切模型, 查看模型结构。 操作: 点击顶部'剖切'按钮, 进入剖切功能窗口。

## 7.1 平面剖切

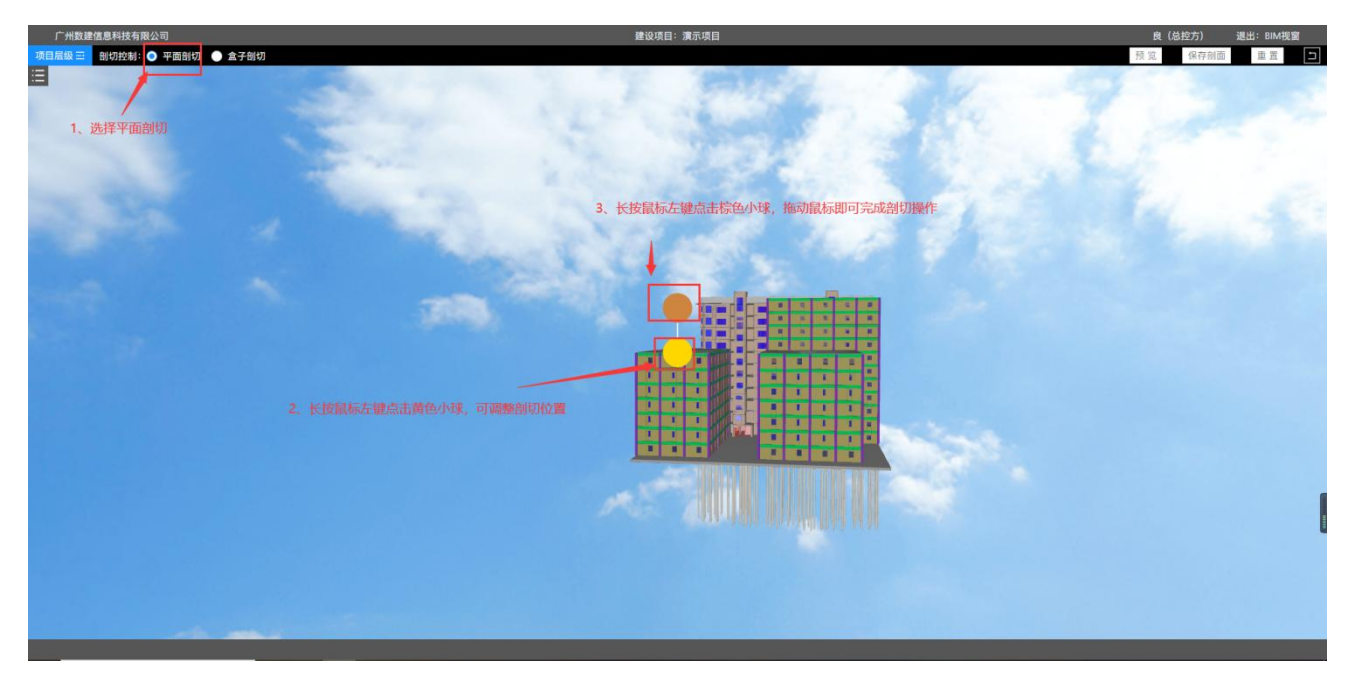

操作:长按鼠标左键点击黄色小球(黄色变成蓝色后,可拖动小球调整位置)可拖动调整剖切位置-->长按鼠标左键点击棕色小球(棕色变成蓝色后,可拖动鼠标进行剖切操作)可拖动鼠标进行剖切操作。

## 7.2 盒子剖切

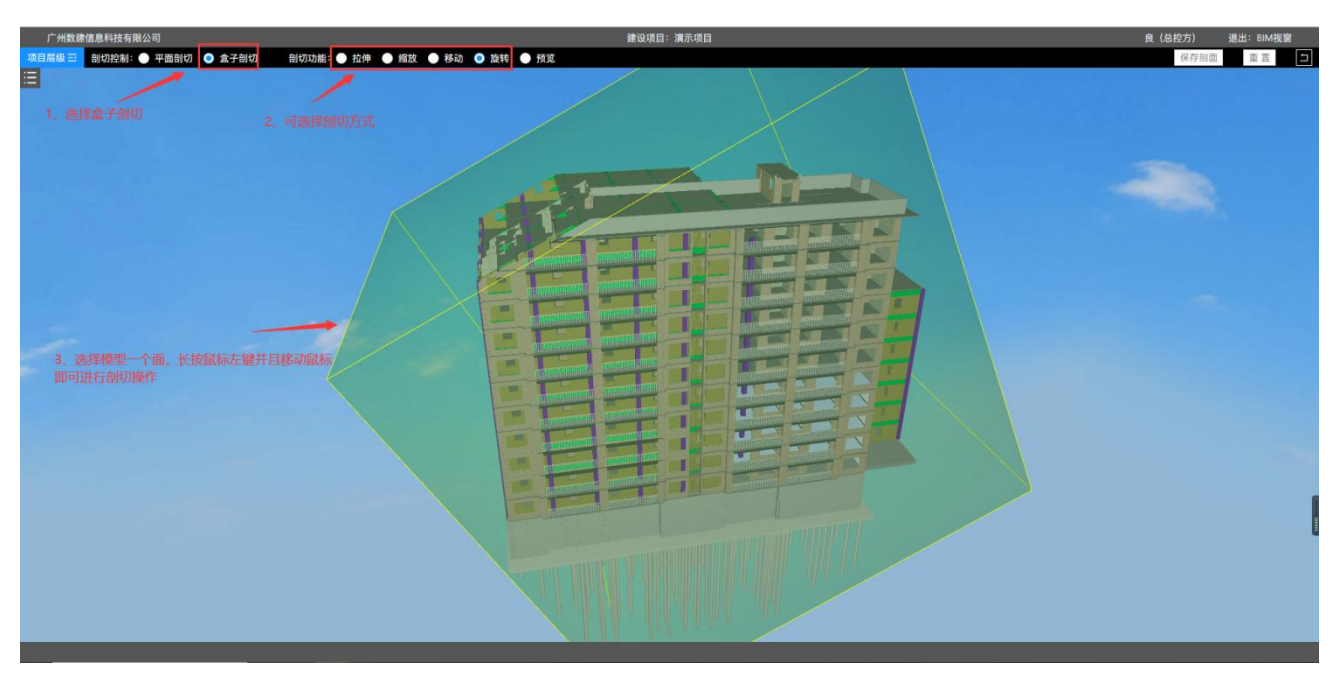

操作:选择'盒子剖切'-->选择剖切方式-->选择模型其中一个面,长按鼠标左键即可进行 剖切操作

#### 7.3 保存剖切

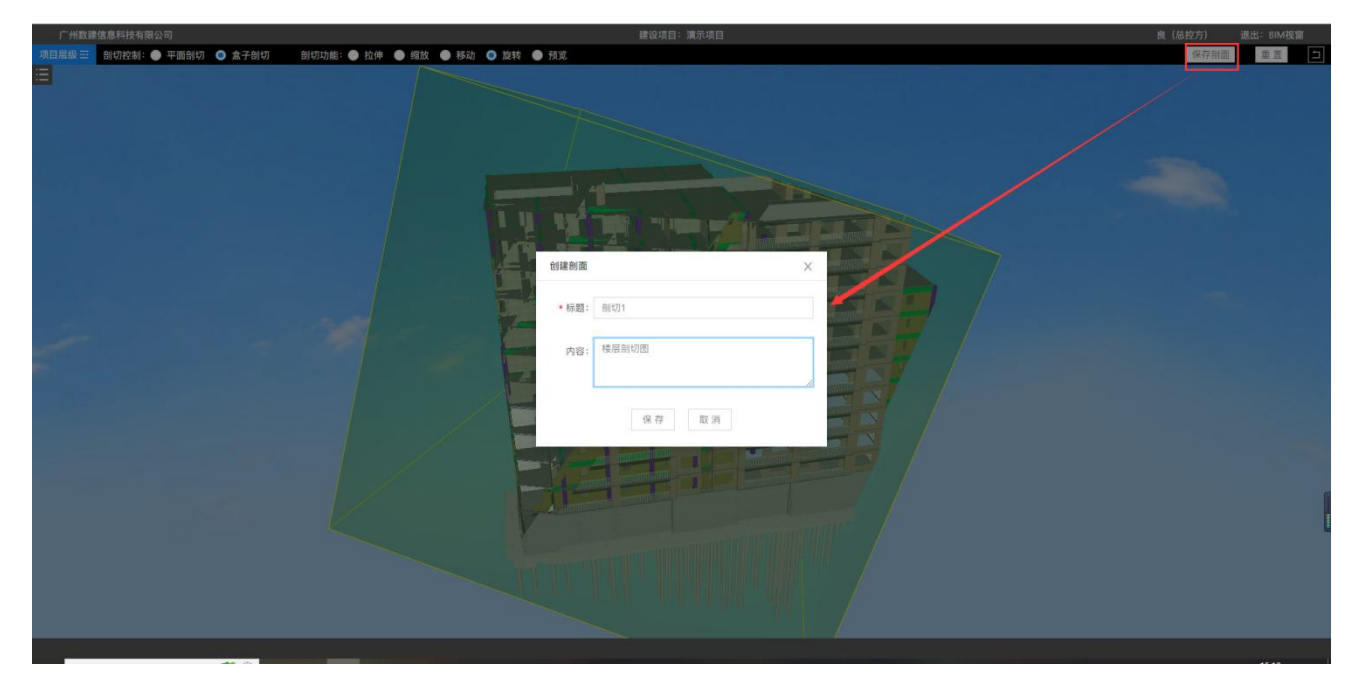

操作: 点击'保存剖面'按钮-->输入标题和内容, 然后点击'保存'按钮即可

#### 8.视点

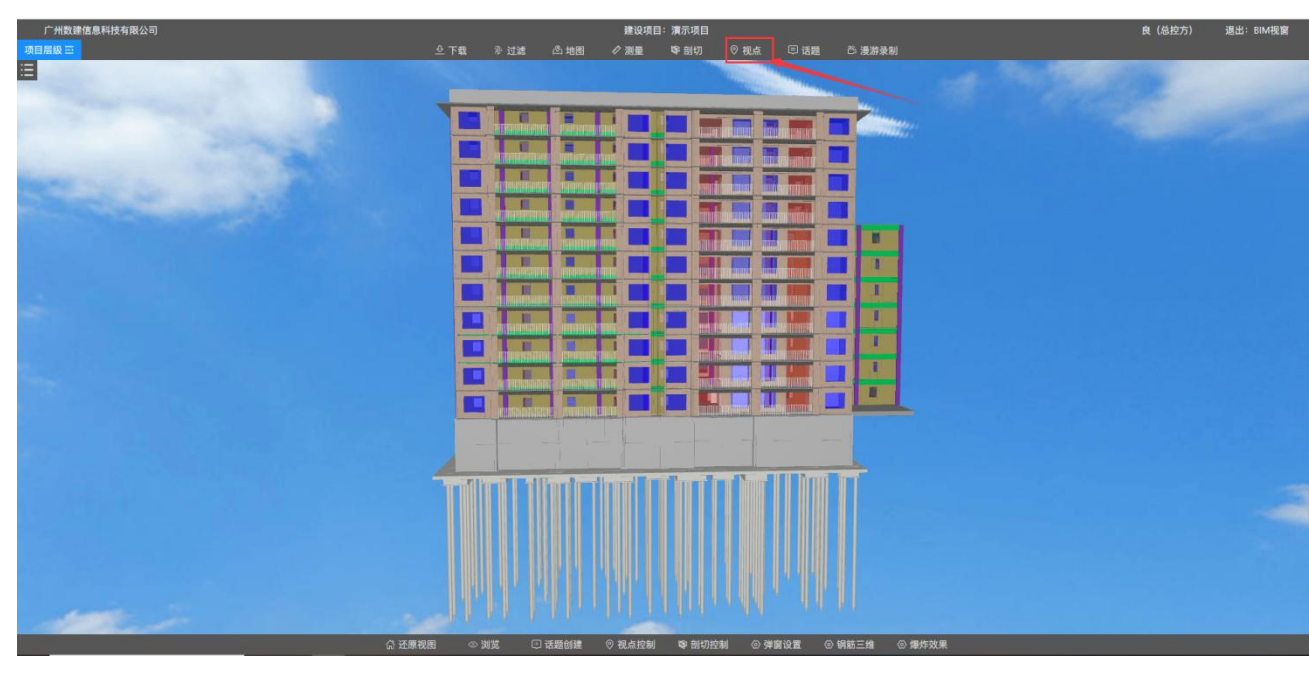

说明: 创建视点

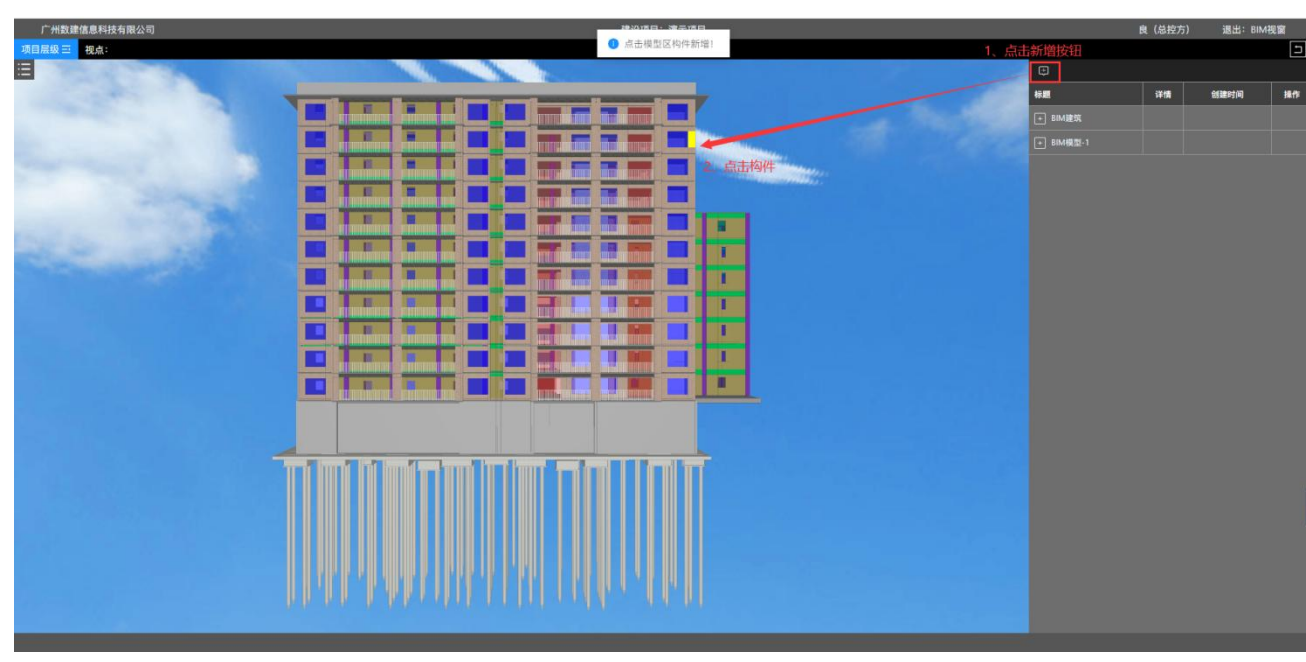

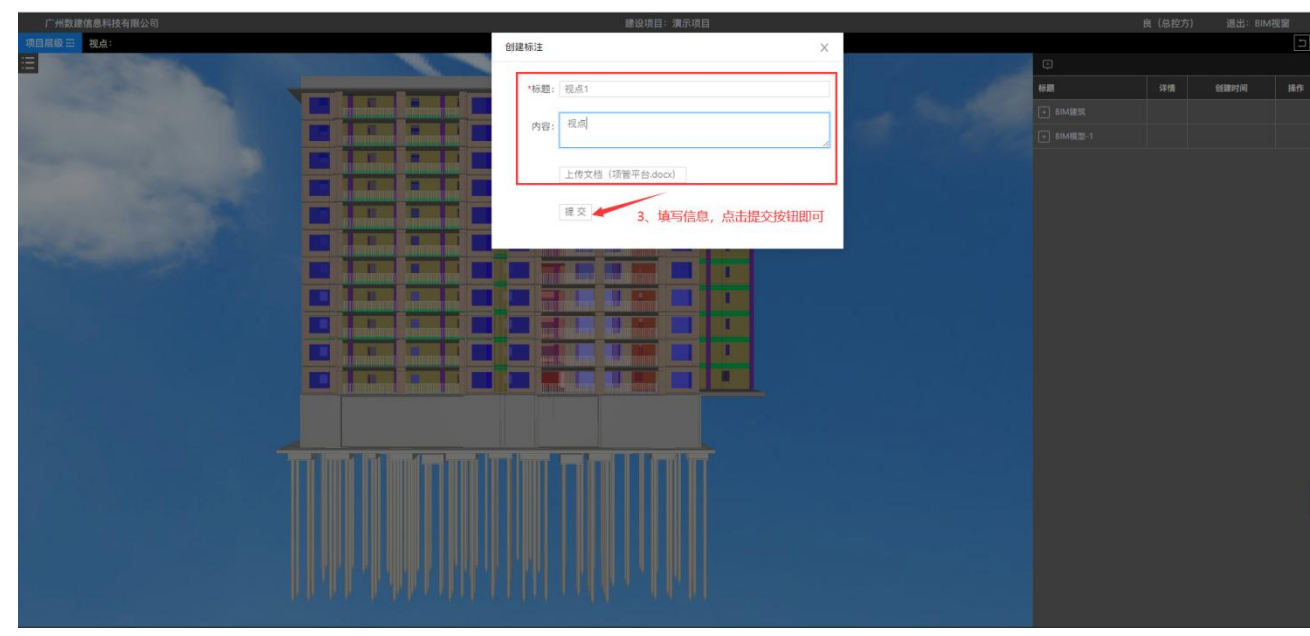

操作:点击新增按钮-->点击模型构件-->创建标注窗口中输入数据,然后点击'提交' 按钮完成新增操作

## 9.话题

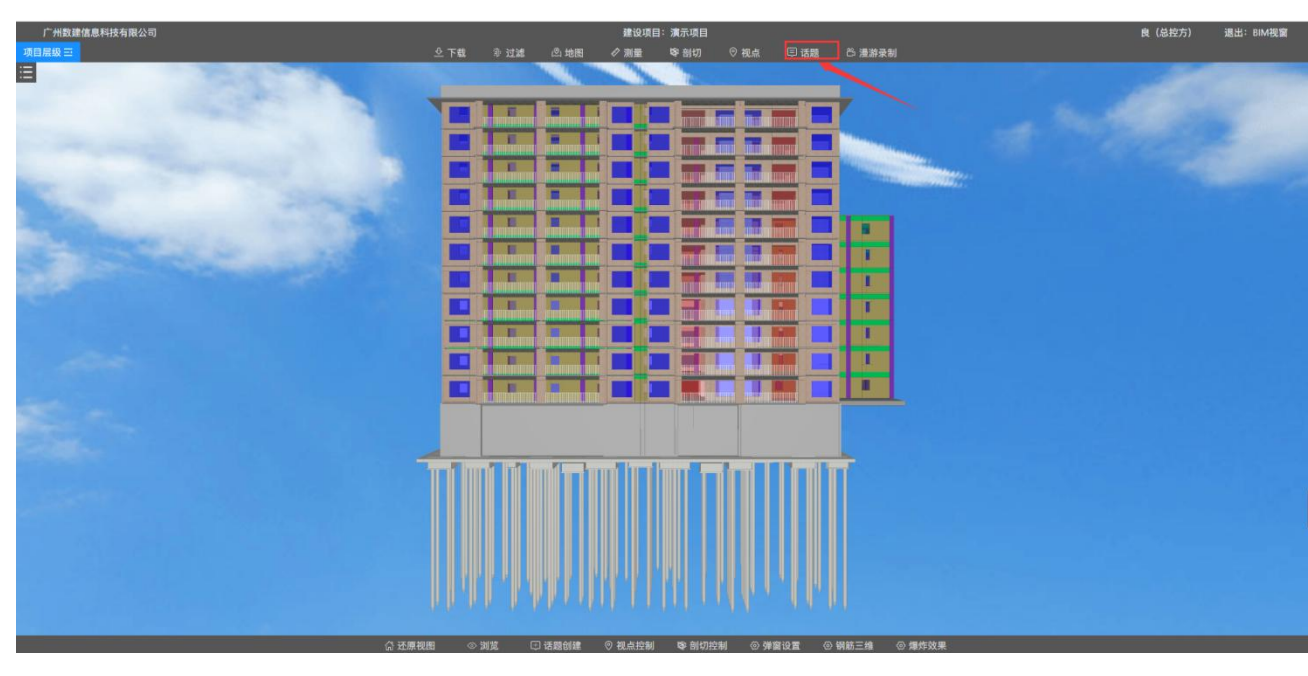

说明: 创建话题, 沟通处理模型问题。

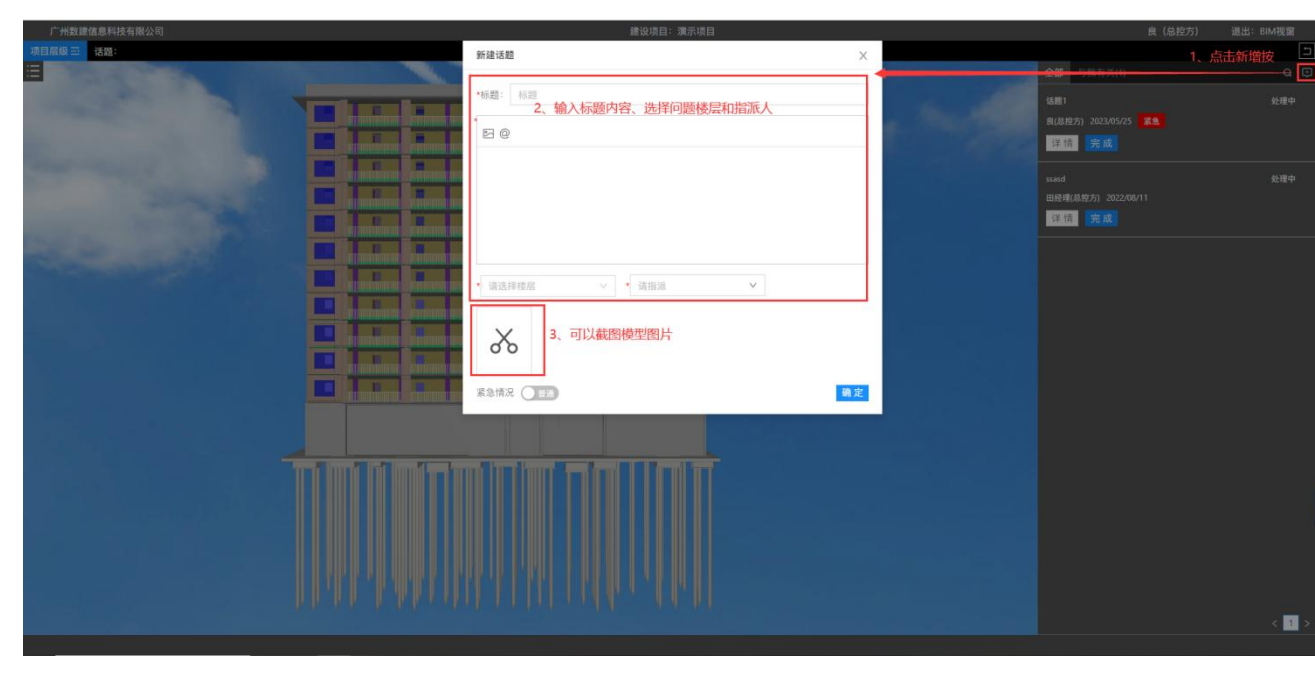

操作: 点击新增按钮-->输入标题、内容、楼层、指派人-->点击'确定'按钮完成新增 话题

10、漫游录制

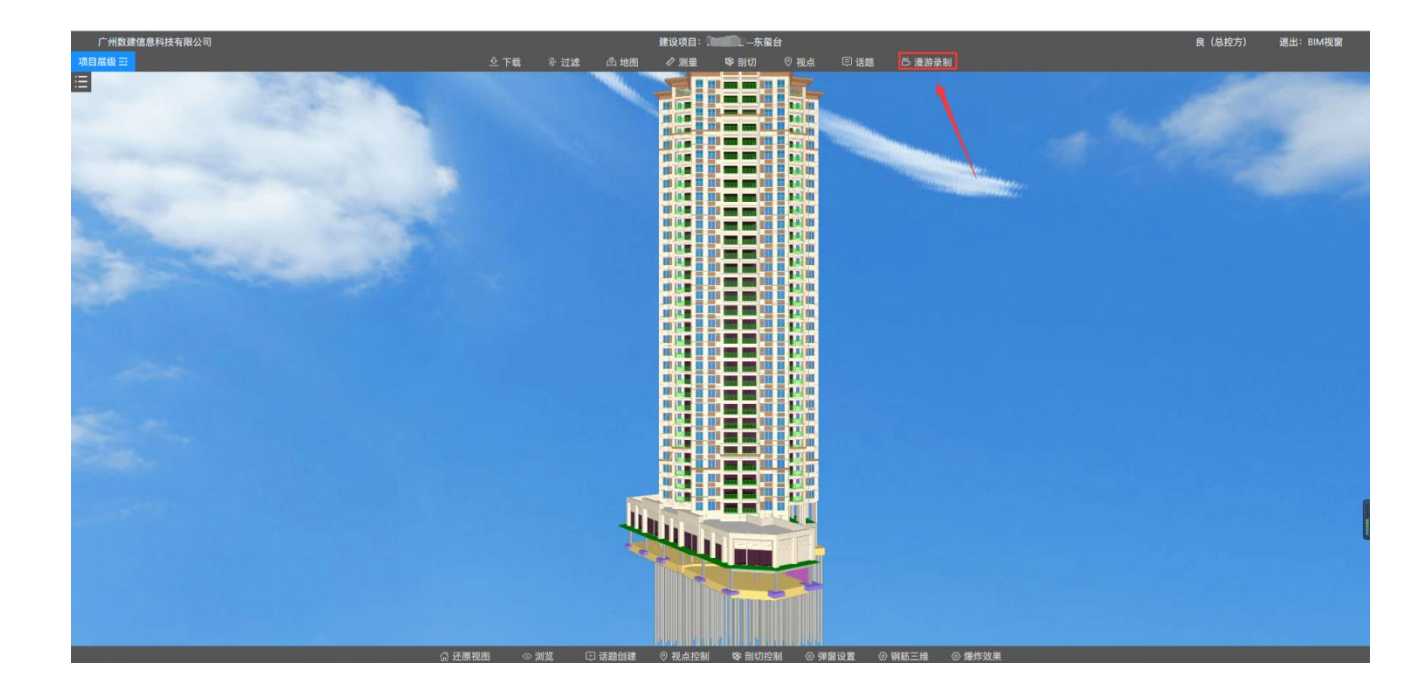

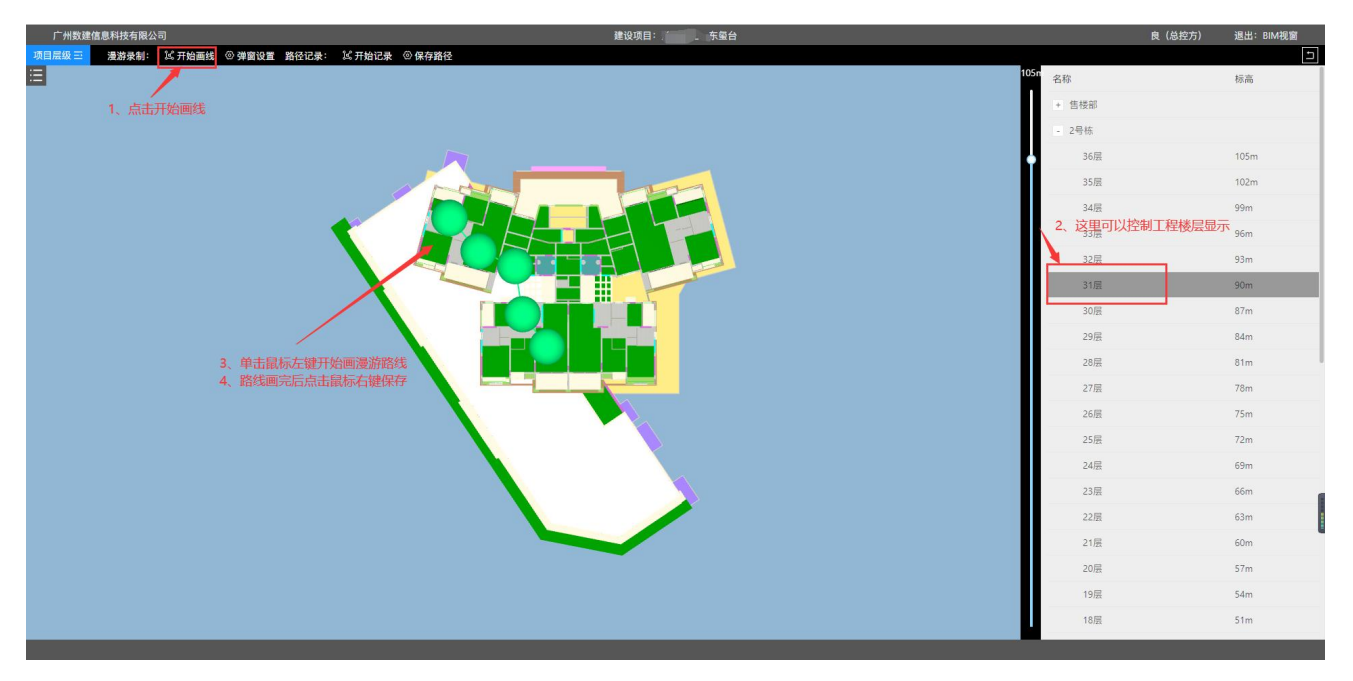

操作:点击'开始画线'-->选择需要漫游的工程楼层-->在模型上点击鼠标左键绘制路线--> 绘制完成后点击鼠标右键保存路线。

## 11.还原视图

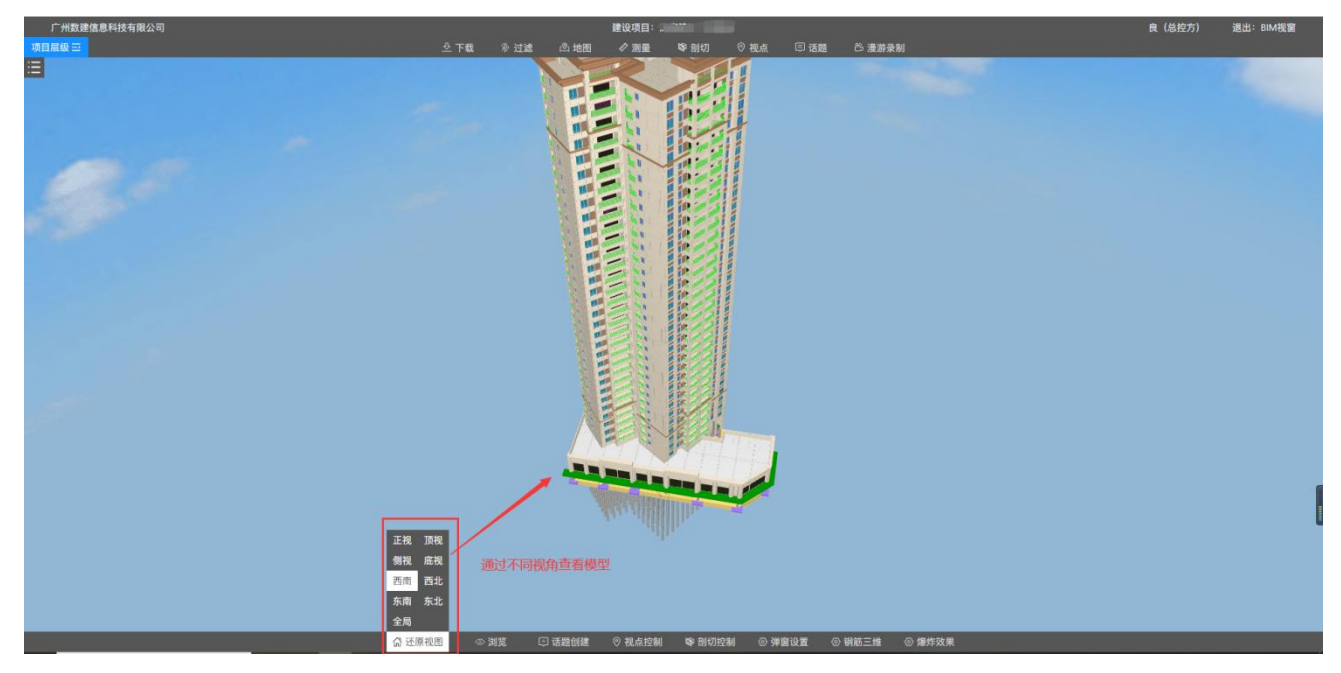

说明:选择不同视角查看模型

# 12.碰撞结果审核

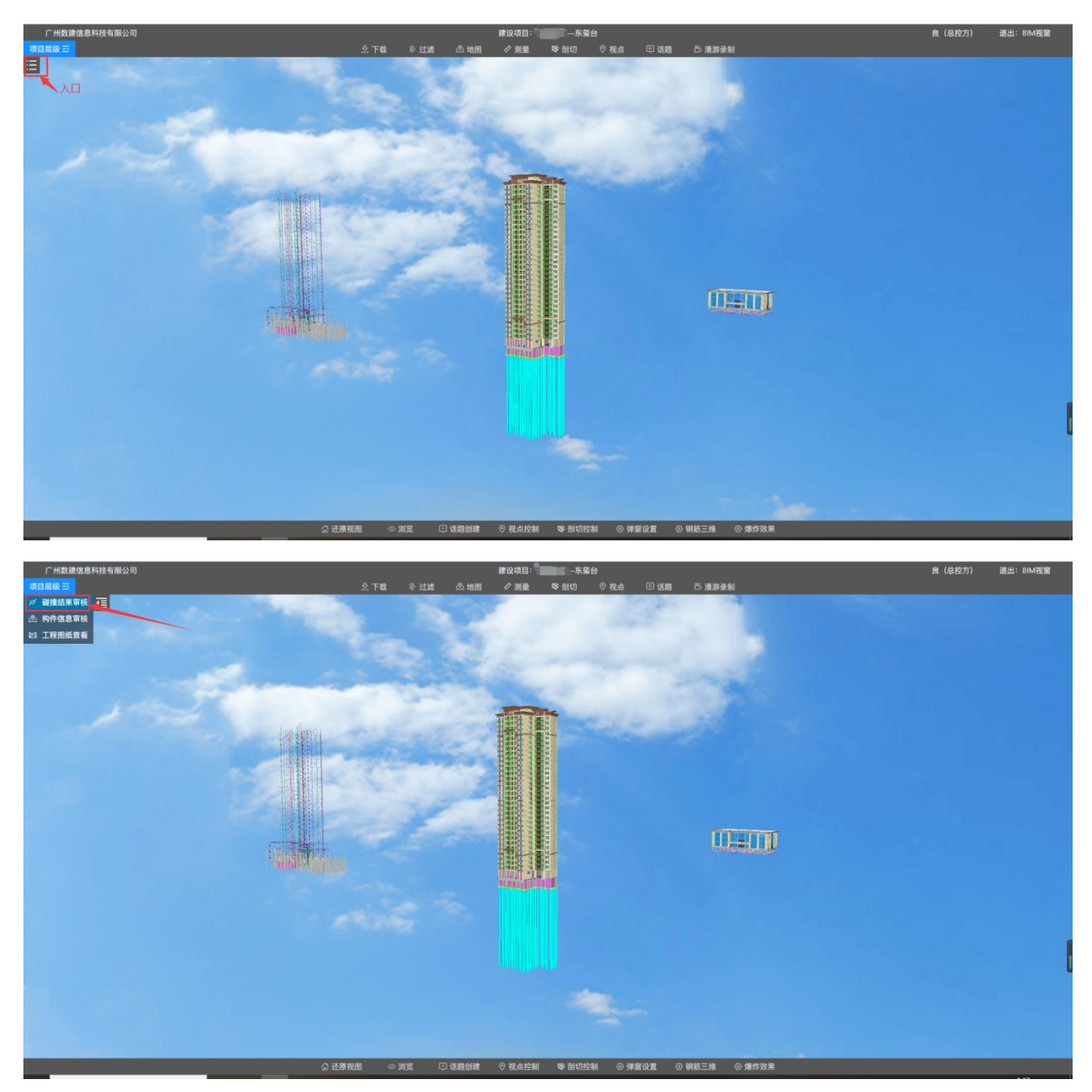

说明:查看管道的碰撞。

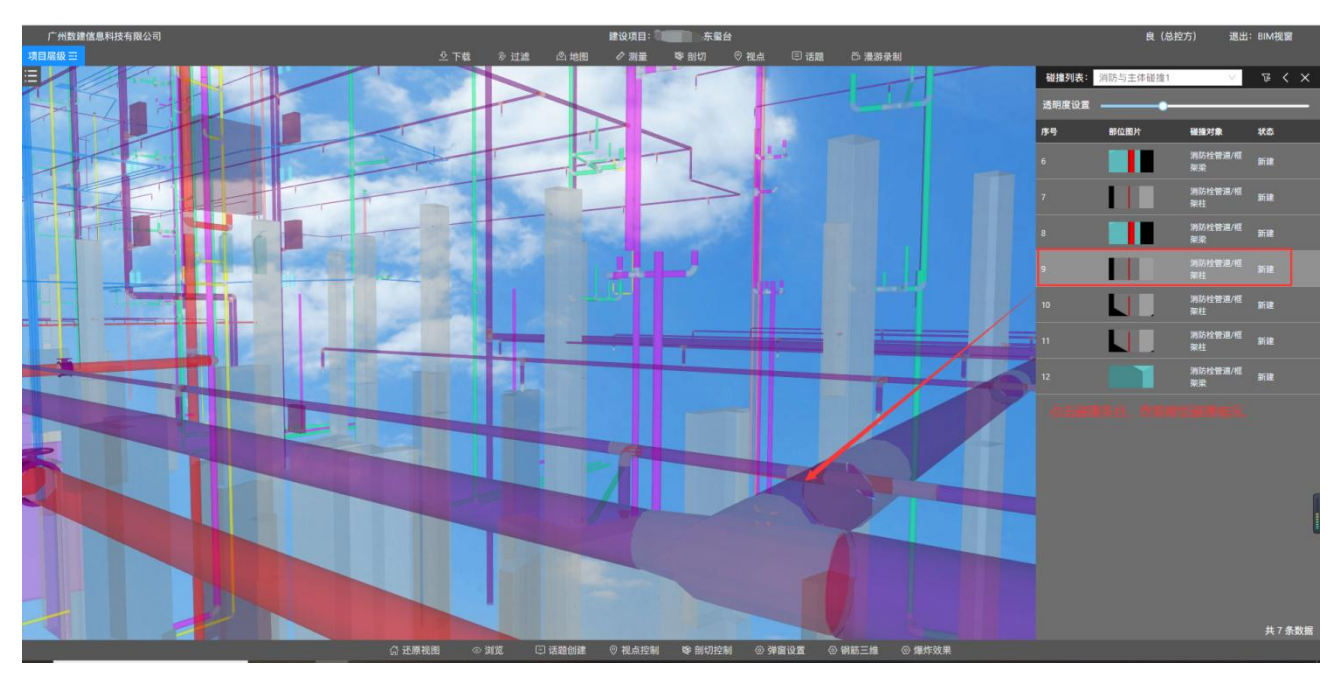

操作:点击碰撞条目,天空盒中就会对应的定位显示出模型。

# 13.构件信息审核

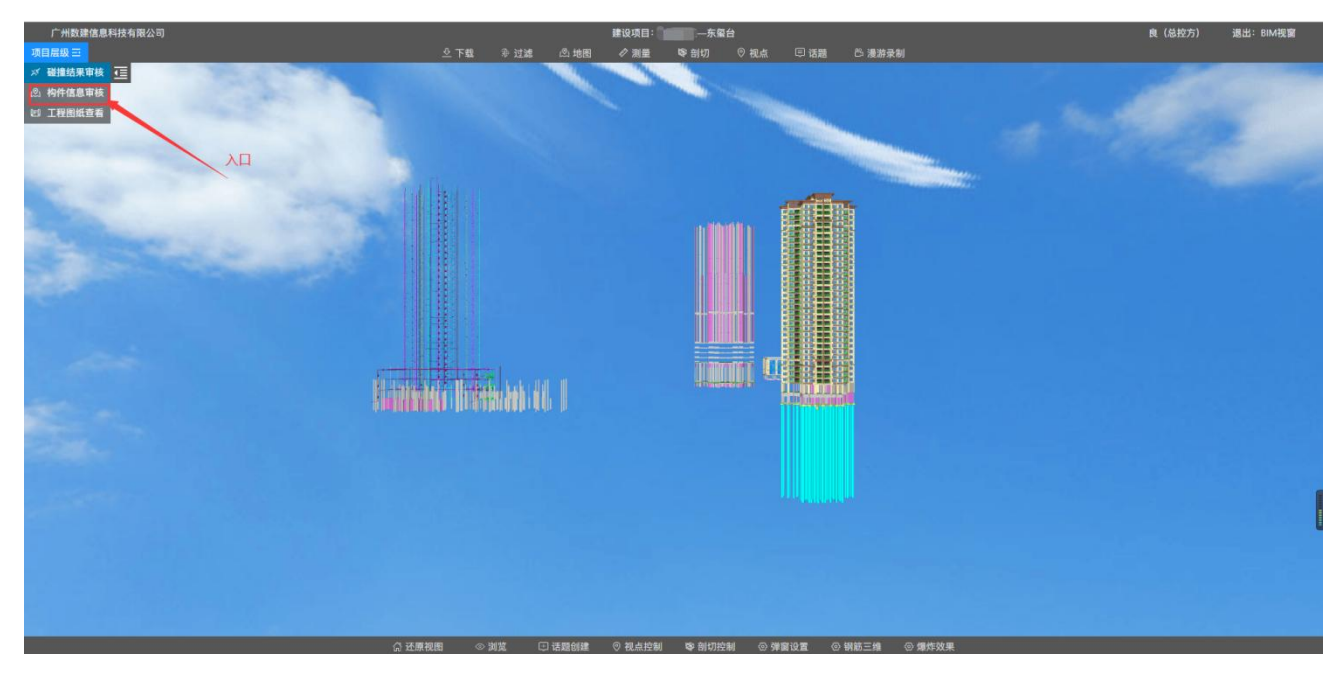

说明:查看构件几何信息、工程量信息、上传文件。

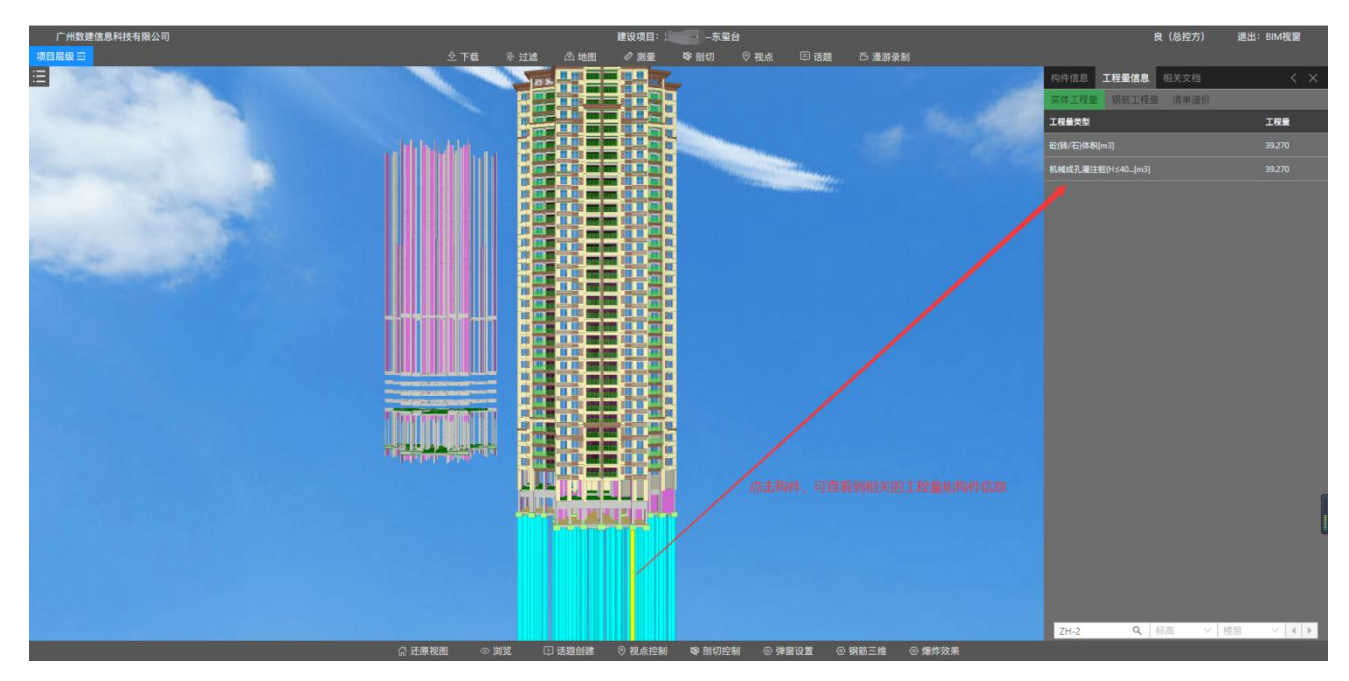

操作:点击构件,即可查看到该构件的信息和上传相关文件。

## 14.单位工程--模型二维码

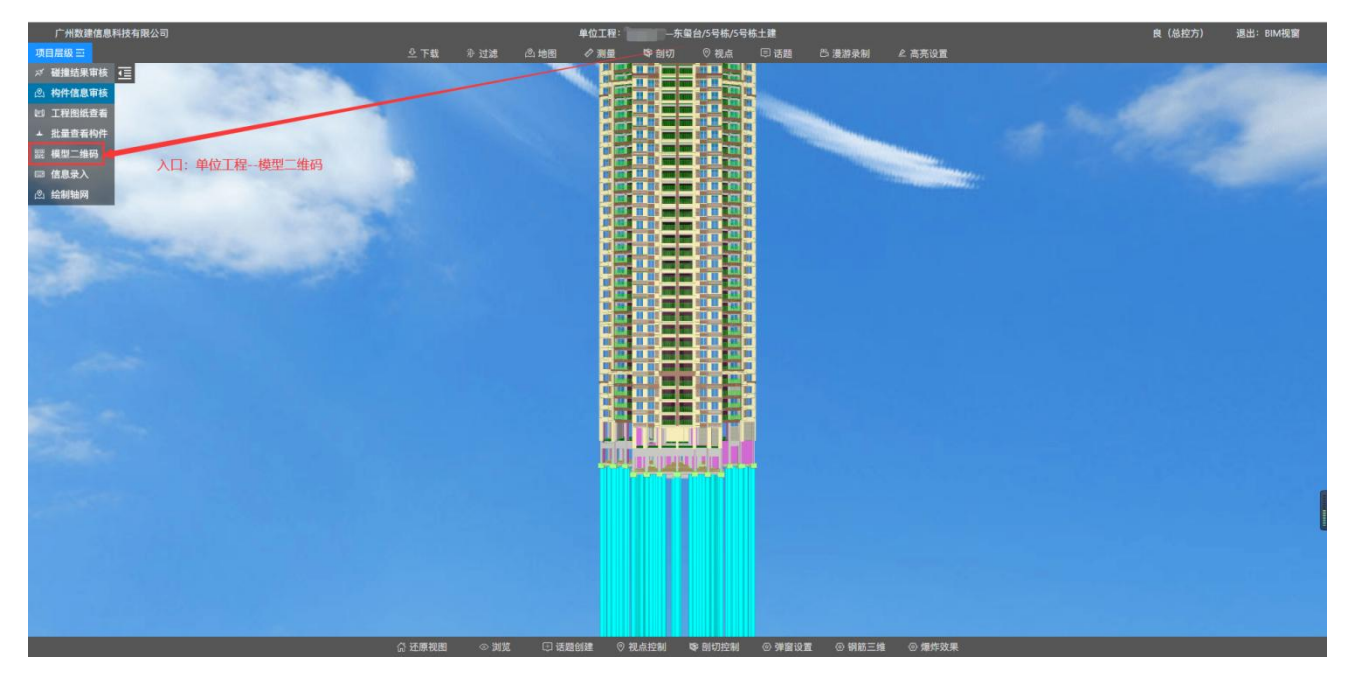

说明:将单位工程模型生成二维码,通过方圆 BIM 手机端 app 扫码可查看模型。

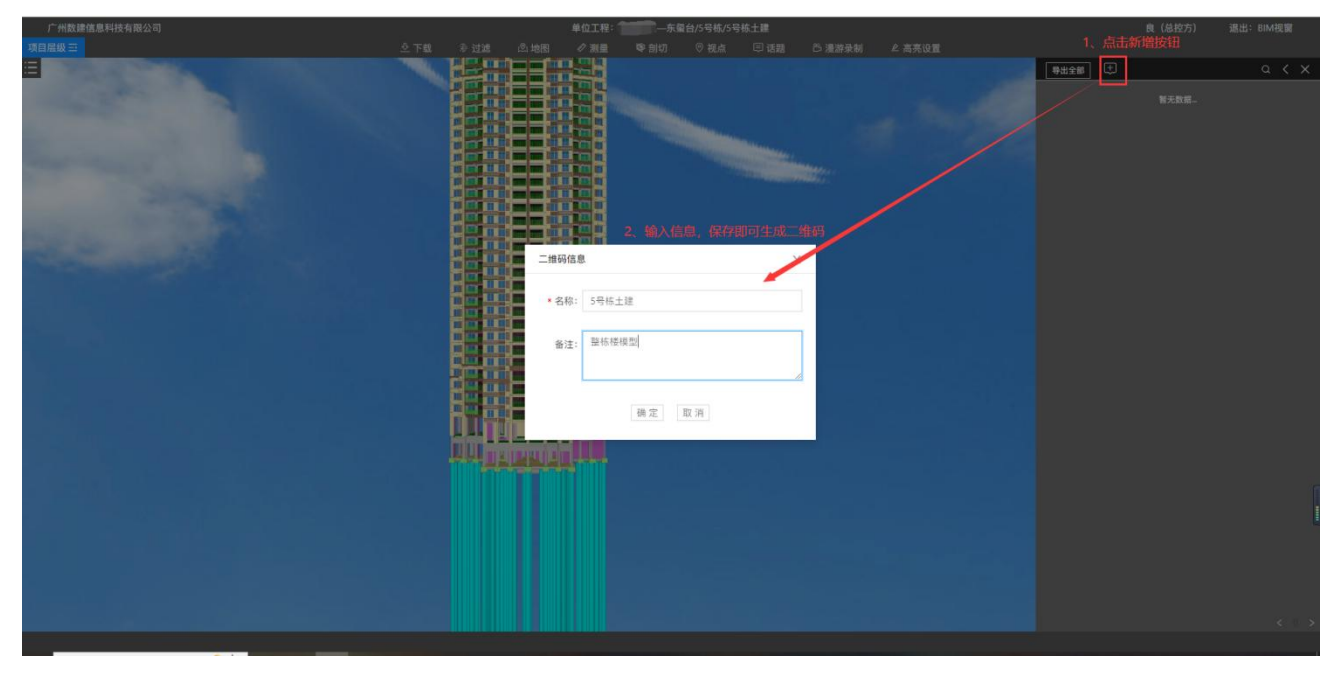

操作: 点击新增按钮-->输入名称、备注-->点击'确定'按钮生成二维码

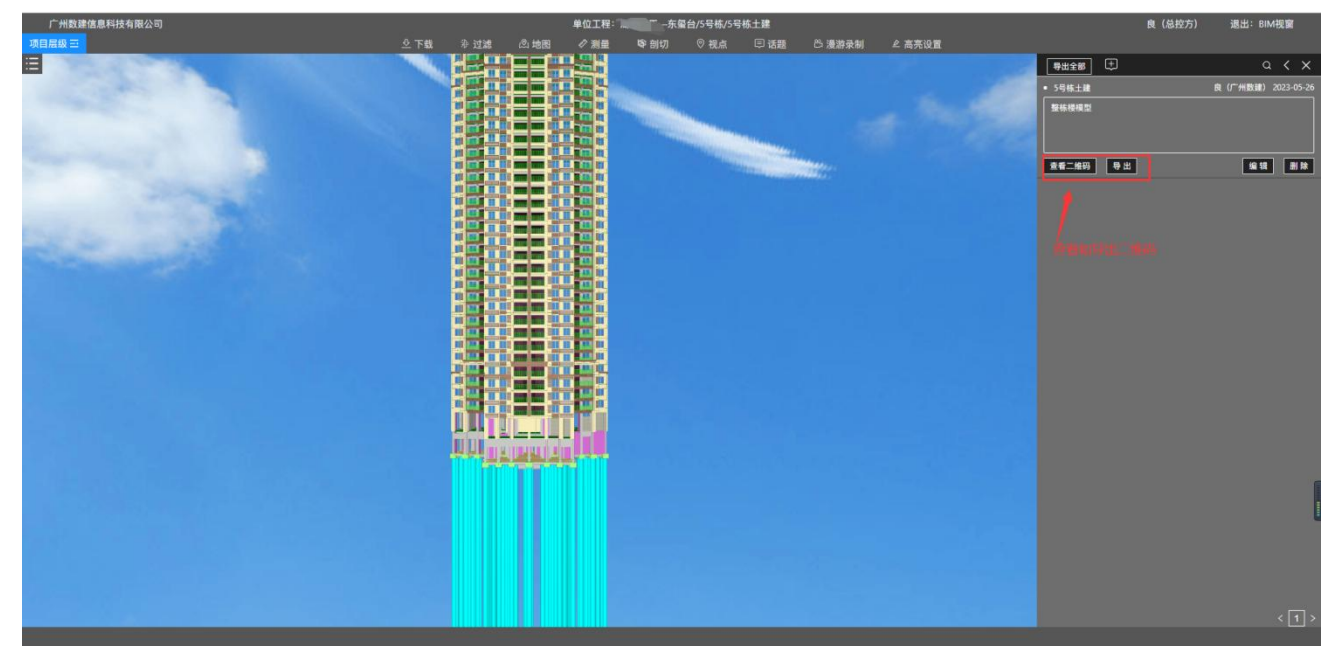

操作:点击'查看二维码'按钮能查看二维码;点击'导出'按钮能把二维码下载导出浏览器。